# 新科研系统业务办理参考---横向科研项目新增

## 口 两步登陆科研系统

#### 1. 登陆"融合门户",学校主页最下边

| 快速通道 |      |      |      | 中国な世大学<br>CHINA LINIVERSITY OF MINING AND TECHNOLOGY |   |   | 常用链挡<br>—— | ,<br>常用链接<br>—— |      |      |  |
|------|------|------|------|------------------------------------------------------|---|---|------------|-----------------|------|------|--|
| 信息门户 | OA系统 | 邮件系统 | 领导信箱 |                                                      |   |   | 新闻网        | 董事会             | 教代会  | 校友会  |  |
| 师生热线 | 文件平台 | 图书馆  | 公共服务 | 6                                                    | 6 | 6 | 基金会        | 网络服务            | 采购招标 | 人才招聘 |  |
| 学术期刊 | 正版软件 | 大仪共享 | 参观须知 | ۲                                                    |   |   | 南湖尚苑       | 信息公开            | 师德师风 | 校庆专题 |  |
| 办事大厅 | VPN  | 融合门户 | 网通办  |                                                      |   |   | 矿大云盘       | 协同办公            |      |      |  |

### 2. 点击"常用系统"中"科研创新服务平台"

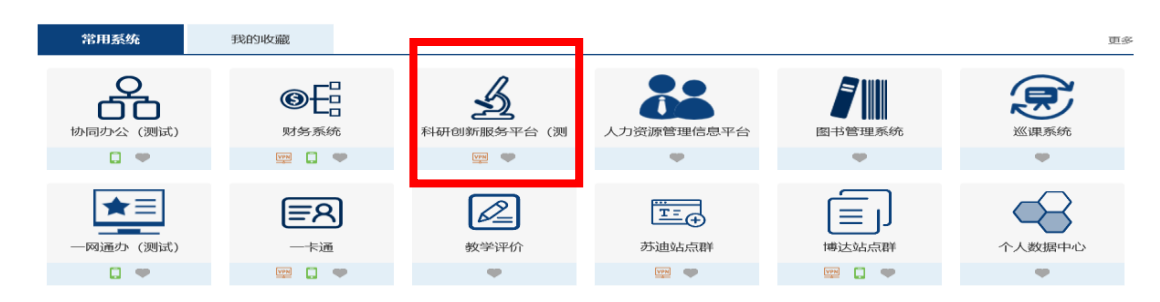

#### 口 业务流程

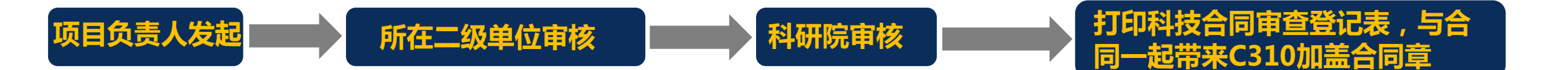

科研院产学研办公室审核通过后,负责 人可在科研系统内一键打印科技合同审 查登记表(目前还是需要二级单位在表 上盖章审核,后续会进一步优化流程)

#### 口 负责人操作步骤

#### 1. 点击科研系统主页面"科研项目"

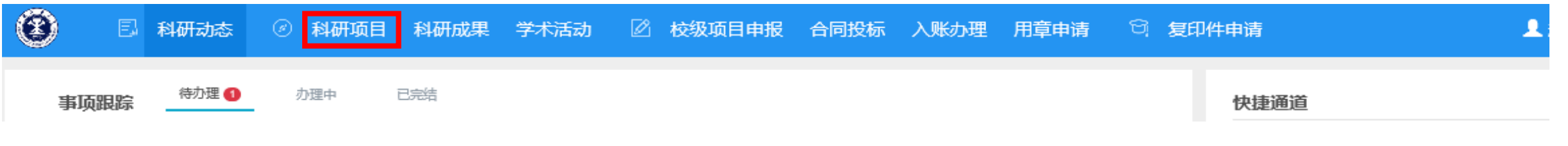

#### 2. 选择"新增横向项目",填写信息后点击提交

| 进账合同新           | 缯               |                              |                     |                |        |        |                                                                 |              |  |
|-----------------|-----------------|------------------------------|---------------------|----------------|--------|--------|-----------------------------------------------------------------|--------------|--|
|                 | 1<br>1.合同登记     | 2<br>2.合同成员                  | 3<br>3.合同文档         | <b>4</b> .用章信息 | 5.完成登记 |        |                                                                 |              |  |
| 基本信息            |                 |                              |                     |                |        |        |                                                                 |              |  |
|                 | 合同编号            | 管理员归档时生成                     |                     |                |        |        |                                                                 |              |  |
| 是否军Ⅰ:* () 是 ⑧ 否 |                 |                              |                     |                |        |        |                                                                 |              |  |
|                 | 合同名称*           |                              |                     |                |        | 负责人类型  | ● 較师 ◎ 学生 ◎ 校外                                                  |              |  |
|                 | 负责人 <b>*</b>    |                              |                     |                |        | 负责人电话  |                                                                 |              |  |
|                 | 负责人邮箱*          | @126.com                     |                     |                |        | 所属单位   | •                                                               |              |  |
|                 | 经办人             |                              |                     |                |        | 经办人电话  |                                                                 |              |  |
|                 | 科研款★            |                              | 万元                  |                |        | 设备款    | 万元                                                              |              |  |
|                 | 合同经费            | 万元                           |                     |                |        | 合同类别。  | Ţ                                                               |              |  |
|                 | 签订日期*           |                              |                     |                |        | 开始日期   |                                                                 |              |  |
|                 | 终止日期*           |                              |                     |                |        | 进行状态   | <ul> <li>● 进行</li> <li>● 完成</li> <li>● 暂停</li> <li>●</li> </ul> | 撤销 🔘 终止 🔘 清理 |  |
|                 | 支付方式*           | ● 一次 ◎ 分次 ◎ 1                | 显成                  |                |        |        |                                                                 |              |  |
|                 | 盖章页电子版          |                              | 1/1++               | 0.14           |        |        |                                                                 |              |  |
|                 | 合同电子版           | 地名中国王拉尔 (1913)(并,明小)<br>送取文件 | 15 <u>169(1</u> 91) | UIVI           |        |        |                                                                 |              |  |
|                 |                 | 最多可上传10个附件,每个                | 附件大小不超过             | 50M            |        |        |                                                                 |              |  |
|                 | 是否预开发票          | ◎ 是 ◎ 否                      |                     |                |        |        |                                                                 |              |  |
|                 | 税率★             | ◎ 増値税0% ◎ 増値税                | £3% ○ 増値税(          | 5%             |        | 合同性质;  | ◎ 煤炭 ◎ 非煤                                                       |              |  |
|                 | 早至南車单位 <b>*</b> |                              |                     |                |        | T_# ¥8 |                                                                 |              |  |

#### 在老系统中已归档的项目均已导入进了新 系统,未归档的项目(截止2020年10月 底未返回合同)均未导入,需要负责人在 新系统重新录入

# 3. 科研院审核通过后,在科研系统中打印科技合同审查登记表,与合同一起带来C310加盖合同章